Line Human Capital Management (HCM) Transition Management

## Complete Onboarding & W-4 Tasks (Employee)

## Luma Role: Employee

Reason: An employee needs to complete onboarding and W-4 tasks.

1. In your Onboarding Email, click the Get Started Here link. This link opens into Luma.

**Note**: If already logged into *Luma*, proceed to step 2.

| Dear Hire                                                                                                    |  |  |  |
|----------------------------------------------------------------------------------------------------|--|--|--|
| Congratulations on your recent hire and a warm welcome to the State of Idaho! We are thrilled to have you with us.                                                      |  |  |  |
| Your onboarding transition program is intended to:                                                                                                    |  |  |  |
| Allow you to complete forms online                                                                                                    |  |  |  |
| Get Started Here                                                                                                    |  |  |  |
| Sign in with your existing employee user id and password.                                                                                                    |  |  |  |
| Thanks in advance for taking some time to complete this transition program. We look forward to your first day with us!                                                  |  |  |  |
| Best Regards,<br>The Division of Human Resources                                                                                                    |  |  |  |
| WARNING: This email originated outside of SCO's email system.<br>DO NOT CLICK links or attachments <u>unless</u> you recognize the sender and know the content is safe. |  |  |  |

2. From the available application menu, select the **Infor Global HR** application.

Ensure **Employee Transition Programs** is selected in the role switcher.

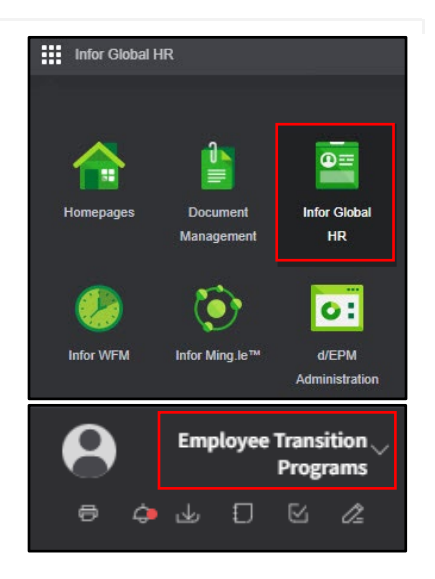

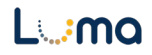

3. On the Employee Transition Programs page, in the My Programs tile, click the Start hyperlink next to the State of Idaho Onboarding Program.

| My Programs                                                                                            |              |
|----------------------------------------------------------------------------------------------------|--------------|
| State of Idaho Onboarding Program<br>This is the State of Idaho onboarding program.<br>Status: Pending |              |
| Tasks Remaining: 3                                                                                     |              |
| Tasks Complete: 0%                                                                                     |              |
|                                                                                                    | <u>Start</u> |

4. On the **Personal Information** form, verify and update, if applicable, the information and check the **I Agree** box.

| Print                                  |                        |           |  |
|----------------------------------------|------------------------|-----------|--|
| Use Employee Self-Service to change yo | our name.              |           |  |
| Confirm your name                      |                        |           |  |
| First Name                             | Middle Name            | Last Name |  |
|                                        |                        |           |  |
| Tell us about yourself                 | Tell us about yourself |           |  |
| Marital Status Birthdate               |                        |           |  |
|                                        | _                      |           |  |
|                                        |                        |           |  |
| Where do you live?                     |                        |           |  |
| Where do you live?                     |                        |           |  |
| Where do you live?                     |                        |           |  |
| Where do you live?                     |                        |           |  |
| Where do you live?                     | es Are Different       |           |  |
| Where do you live?                     | es Are Different       |           |  |

5. Click the Next button.
Previous Next

- 6. On the Form W-4, complete the fields listed below. Reference DHR policy regarding required\* and optional fields.
  - With Holding Category\*
  - Multiple Jobs
  - Dependents Amount
  - Other Income Amount
  - Deductions Amount
  - Extra Withholding
  - Exemption Status Select if conditions are met
  - Nonresident Alien
  - Your Name\*

| Print            |                                                                                                    |
|------------------|----------------------------------------------------------------------------------------------------|
|                  |                                                                                                    |
| view Form w-     | 4 instructions                                                                                                 |
| Employe          | e Withholding Information Section                                                                              |
| With Holding     | Category                                                                                                    |
|                  | *                                                                                                    |
| Multiple         | Jobs Or Spouse Works                                                                                           |
| Multiple J       | obs                                                                                                    |
| Claim De         | pendents                                                                                                    |
| Depenedents      | Amount                                                                                                    |
|                  |                                                                                                    |
|                  |                                                                                                    |
| Other Ad         | justments (optional)                                                                                           |
| Other Income     | Amount                                                                                                    |
|                  |                                                                                                    |
| Deductions A     | mount                                                                                                    |
|                  |                                                                                                    |
| Extra Withhol    | ding                                                                                                    |
|                  |                                                                                                    |
|                  |                                                                                                    |
| Exemptio         | on Status                                                                                                    |
| I claim exemp    | tion from withholding for this year, and I certify that I meet both of the following conditions for exemption: |
| 1. Last year I h | ad a right to a refund of all federal income tax withheld because I had no tax liability, and                  |
| 2. This year I e | expect a refund of all federal income tax withheld because I expect to have no tax liability.                  |
| If you meet bo   | ith conditions, select 'Exempt' here                                                                           |
|                  | v                                                                                                    |
| Nonresiden       | t Alien                                                                                                    |
| If you are       | a nonresident alien, see Notice 1392, Supplemental Form W-4 Instructions for Nonresident Aliens and check      |
| Signatur         | e                                                                                                    |
|                  |                                                                                                    |

7. Click the **Next** button.

Previous Next

| 8. | On the <b>Idaho State W4 Form</b> , complete the fields listed below. Reference DHR                                                                                                    | State of Idaho Onboarding Program<br>Idaho State W4 Form                                                                                                    |
|----|----------------------------------------------------------------------------------------------------|----------------------------------------------------------------------------------------------------|
| 0. | <ul> <li>On the fields listed below. Reference DHR policy regarding required* and optional fields.</li> <li>State*- ID</li> <li>View ID Form W-4 Instructions</li> <li>With Holding Category*</li> <li>Allowances</li> <li>Extra Withholding</li> <li>Exemption Status</li> <li>Your Name*</li> </ul> Note: If the employee is living or working in Oregon, they will also receive an <i>Oregon W-4</i> . If the employee only has an <i>Idaho State W-4</i> , proceed to step 12. | State of Idaho Onboarding Program<br>Idaho State W4 Form  Print State *  Q= View ID Form W-4 Instructions  Employee Withholding Information Section With Holding Category *  Allowances  Other Adjustments (optional) Extra Withholding Extra Withholding Extra Withholding Extra Withholding Select Exempt from dropdown if you meet both of the following conditions: 1. Last year I had No Idaho income tax liability, and 2. This year I expect to have no Idaho income tax liability. If you meet both conditions, select 'Exempt' here  View Identify and Identify and Identify |
|    |                                                                                                    | Signature<br>Your Name Signed                                                                                                    |
| 9. | Click the <b>Next</b> button.                                                                                                    | Previous Next                                                                                                    |

| 10. | On the <b>Oregon State W4 Form</b> ,<br>complete the fields listed below.<br>Reference DHR policy regarding<br>required* and optional fields.<br>• State* - OR<br>• View OR Form W-4<br>• View OR Form W-4 Instructions<br>• With Holding Category*<br>• Allowances<br>• Extra Withholding<br>• Redetermination<br>• Exemption Status<br>• Exempt Code<br>• Your Name* | State *    OR Ce   View OR Form W-4 View OR Form W-4 Instructions Employee Withholding Information Section With Holding Category *  Calculation Other Adjustments (optional) Extra Withholding Cherer Adjustments (optional) Extra Withholding Redetermination Extra Withholding Cherer Adjustments for exemption as stated on page 2 of the instructions. If you meet both conditions, select 'Exempt' here and complete the exemption code Ciment the conditions for exempt' here and complete the exemption code Signature Your Name Signature Your Name Signed |
|-----|----------------------------------------------------------------------------------------------------|----------------------------------------------------------------------------------------------------|
| 11. | Click the <b>Next</b> button.                                                                                                    | Previous Next                                                                                                    |
| 12. | The <b>Completion</b> form will populate.                                                                                                    | Completion                                                                                                    |

| Thank you for completing your | program. |
|-------------------------------|----------|

## To Complete the Employee Fed & State W-4 Updates Program

**1.** From the available application menu, select the **Infor Global HR** application.

Ensure **Employee Transition Programs** is selected in the role switcher.

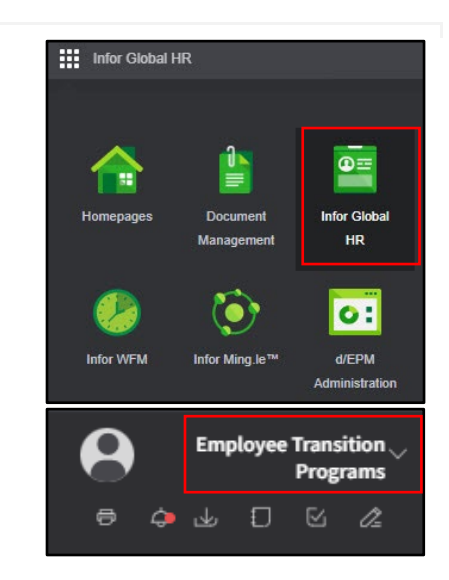

2. On the Employee Transition Programs page, in the My Programs section, click the Start hyperlink next to the Employee Fed & State W-4 Updates.

| Employee Fed &      | State W-4 I | Indates |  |
|---------------------|-------------|---------|--|
| Update Federal & St | tate W-4s   | puttes  |  |
| Status: Pending     |             |         |  |
| Tasks Remaining: 2  |             |         |  |
| Tasks Complete:     | 0%          |         |  |

- **3.** On the **Form W-4**, complete the fields listed below. Reference DHR policy regarding required\* and optional fields.
  - With Holding Category\*
  - Multiple Jobs
  - Dependents Amount
  - Other Income Amount
  - Deductions Amount
  - Extra Withholding
  - Exemption Status Select if conditions are met
  - Nonresident Alien
  - Your Name\*

| Print            |                                                                                                    |
|------------------|----------------------------------------------------------------------------------------------------|
| View Form W.     | A Instauctions                                                                                                 |
| View I Gilli W   | 4 II 34 044013                                                                                                 |
| Employe          | e Withholding Information Section                                                                              |
| With Holding     | Category                                                                                                    |
|                  | •                                                                                                    |
|                  |                                                                                                    |
| Multiple         | Jobs Or Spouse Works                                                                                           |
| Multiple J       | obs                                                                                                    |
|                  |                                                                                                    |
| Claim De         | pendents                                                                                                    |
| Depenedents      | Amount                                                                                                    |
|                  |                                                                                                    |
|                  |                                                                                                    |
| Other Ad         | justments (optional)                                                                                           |
| Other Income     | Amount                                                                                                    |
|                  |                                                                                                    |
| Deductions A     | nount                                                                                                    |
|                  |                                                                                                    |
| Extra Withhol    | ding                                                                                                    |
|                  |                                                                                                    |
|                  |                                                                                                    |
| Exemption        | on Status                                                                                                    |
| I claim exemp    | tion from withholding for this year, and I certify that I meet both of the following conditions for exemption: |
| 1. Last year I h | ad a right to a refund of all federal income tax withheld because I had no tax liability, and                  |
| 2. This year I e | xpect a refund of all federal income tax withheld because I expect to have no tax liability.                   |
| If you meet bo   | oth conditions, select 'Exempt' here                                                                           |
|                  | Ŧ                                                                                                    |
| Alexandrid and   |                                                                                                    |
| Nonresiden       | , Allen                                                                                                    |
| I if you are :   | a nonresident alien, see Notice 1392, Supplemental Form W-4 Instructions for Nonresident Aliens and check      |
| Classic          |                                                                                                    |
| Signatur         | e                                                                                                    |

4. Click the **Next** button.

Previous Next

| 5. | On the <b>Idaho State W4 Form</b> , complete<br>the fields listed below. Reference DHR<br>policy regarding required* and optional<br>fields.<br>• State*<br>• View ID Form W-4 Instructions<br>• With Holding Category*<br>• Allowances<br>• Extra Withholding<br>• Exemption Status<br>• Your Name*<br>Note: If the employee is living or<br>working in Oregon, they will also receive<br>an <i>Oregon W-4</i> . If the employee only<br>has an <i>Idaho State W-4</i> , skip to step 9. | State of Idaho Onboarding Program         Idaho State W4 Form         Print         State *         QE         View ID Form W-4 Instructions         Employee Withholding Information Section         With Holding Category * |
|----|----------------------------------------------------------------------------------------------------|----------------------------------------------------------------------------------------------------|
| 6  | Click the <b>Next</b> button                                                                                                    |                                                                                                    |

Previous

Next

| _  |                                                                                                    |                                                                                                    |
|----|----------------------------------------------------------------------------------------------------|----------------------------------------------------------------------------------------------------|
| 7. | On the <b>Oregon State W4 Form</b> ,<br>complete the fields listed below.<br>Reference DHR policy regarding<br>required* and optional fields.<br>• State* - OR<br>• View OR Form W-4<br>• View OR Form W-4<br>• View OR Form W-4 Instructions<br>• With Holding Category*<br>• Allowances<br>• Extra Withholding<br>• Redetermination<br>• Exemption Status<br>• Exempt Code<br>• Your Name* | State *   R Q=   View OR Form W-4 View OR Form W-4 Instructions   View OR Form W-4 View OR Form W-4 Instructions   Employee Withholding Information Section   With Holding Category *   Image: Complexity of the complexity of the compl |
| 8. | Click the <b>Next</b> button.                                                                                                    | Previous Next                                                                                                    |
| 9. | The <b>Completion</b> form will populate.                                                                                                    | Completion                                                                                                    |
|    |                                                                                                    | Thank you for completing your program.                                                                                                    |

## Result

You have successfully completed onboarding and W-4 tasks in Luma.

Date (05/05/2023)

Version 1

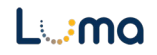